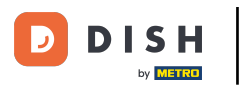

## Após efetuar login no DASHBOARD no site DISH. Clique em Food ordering.

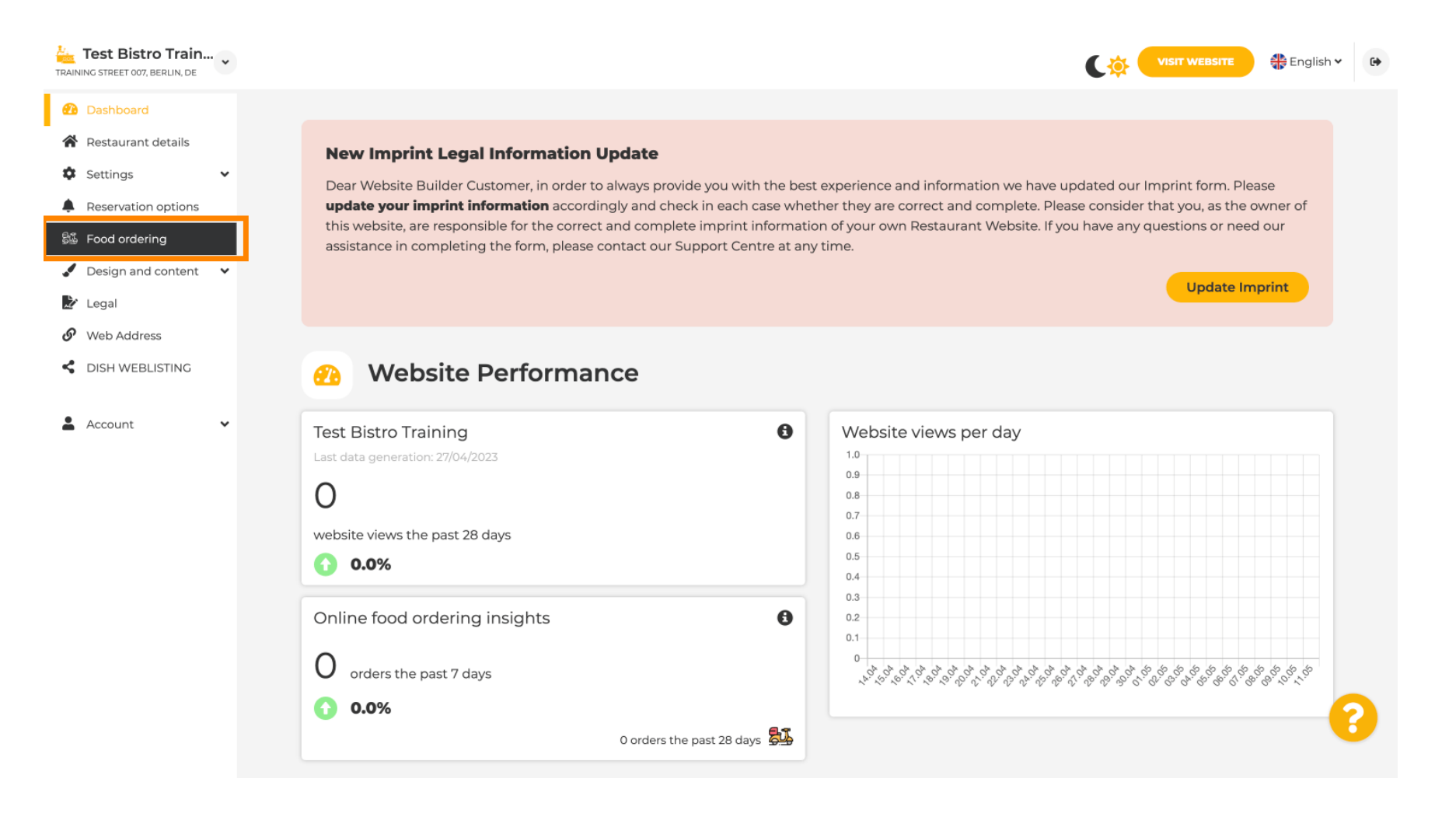

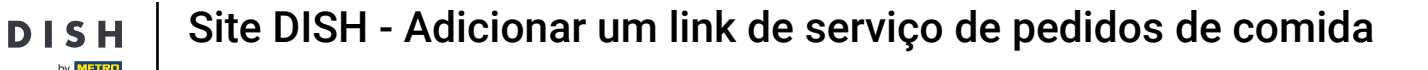

### Certifique-se de que o pedido de comida esteja habilitado clicando no botão ao lado de Habilitar.

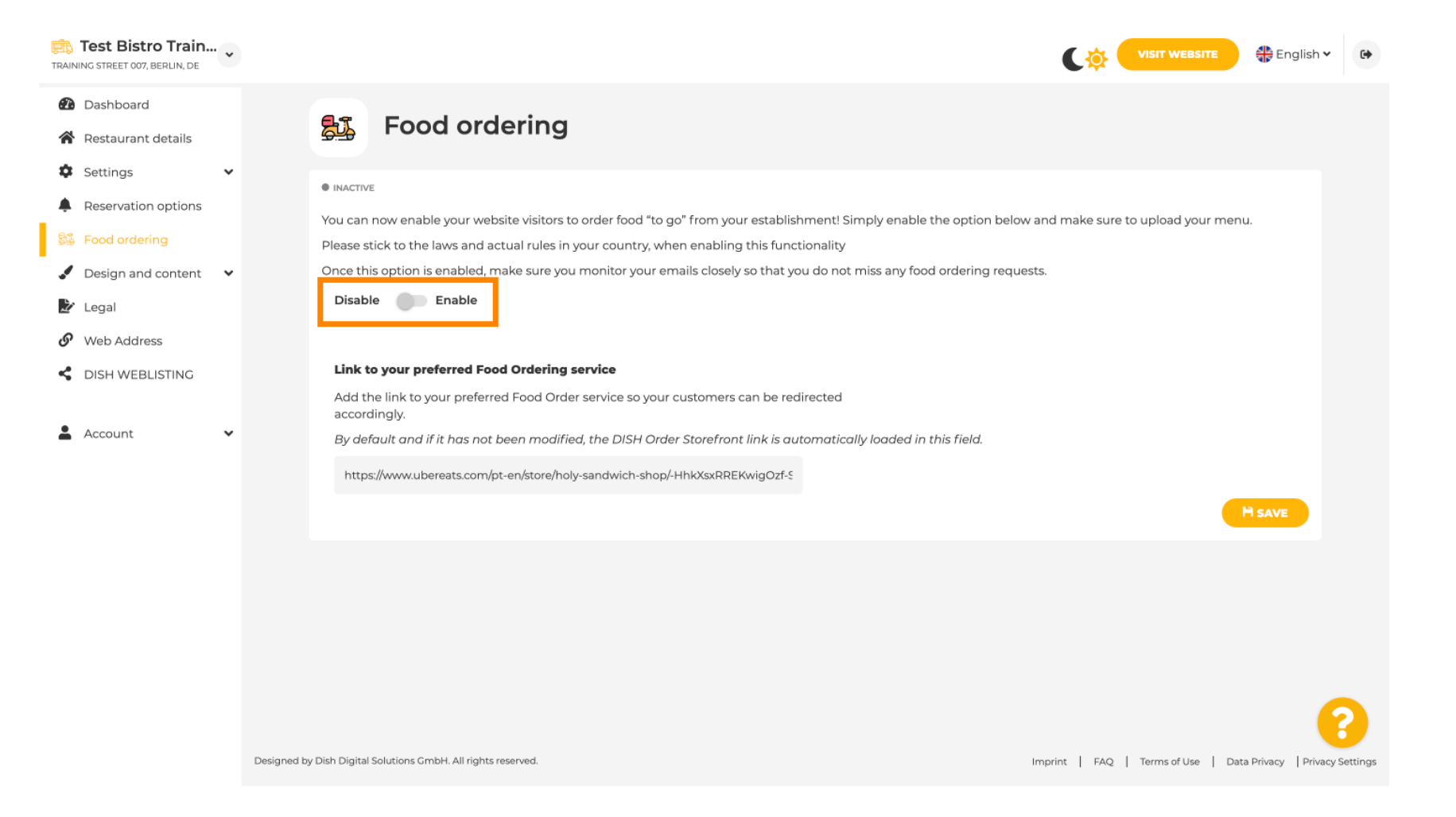

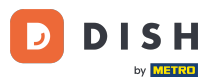

Adicione o seguinte URL do Food Ordering Service preferido. Nota: Observe que se você configurar um URL, as outras configurações acima não serão aplicadas. Elas são válidas apenas para o widget padrão 'Food Ordering' integrado ao site DISH.

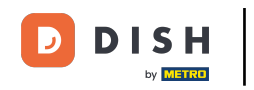

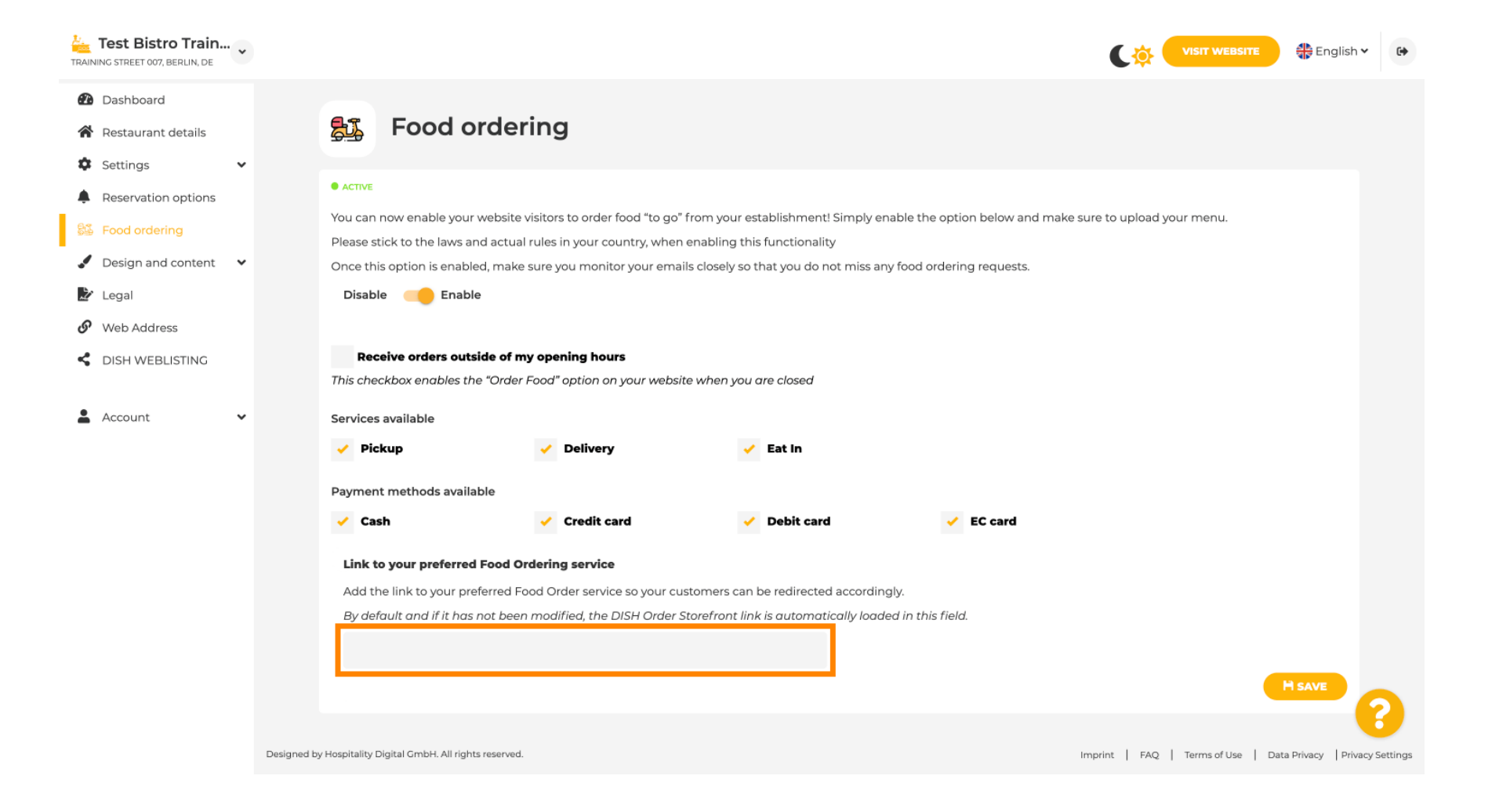

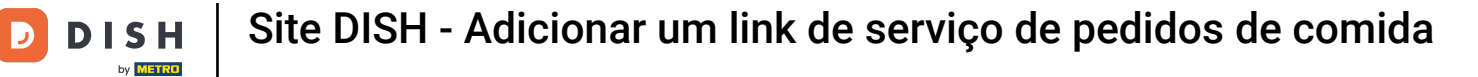

### Se você digitar uma URL inválida, a seguinte Nota aparecerá.

i

| Test Bistro Train                                                            | VISIT WEBSITE 🕀 English 🗸 🕞                                                                                                    |
|------------------------------------------------------------------------------|----------------------------------------------------------------------------------------------------|
| <ul> <li>Dashboard</li> <li>Restaurant details</li> <li>Settings </li> </ul> | 5 Food ordering                                                                                                    |
| Reservation options                                                          |                                                                                                    |
| 😼 Food ordering                                                              | X The format of the URL is not valid, please update                                                                                                    |
| Design and content                                                           | You can now enable your website visitors to order food "to go" from your establishment! Simply enable the option below and make sure to upload your menu. |
| 🏂 Legal                                                                      | Please stick to the laws and actual rules in your country, when enabling this functionality                                                               |
| 🔗 Web Address                                                                | Once this option is enabled, make sure you monitor your emails closely so that you do not miss any food ordering requests.                                |
| CISH WEBLISTING                                                              | Disable 🥮 Enable                                                                                                    |
| 💄 Account 🗸 🗸                                                                | Receive orders outside of my opening hours                                                                                                    |
|                                                                              | This checkbox enables the "Order Food" option on your website when you are closed                                                                         |
|                                                                              | Services available                                                                                                    |
|                                                                              | Pickup   V Delivery Eat In                                                                                                    |
|                                                                              | Payment methods available                                                                                                    |
|                                                                              | Cash                                                                                                    |
|                                                                              | Link to your preferred Food Ordering service                                                                                                    |
|                                                                              | Add the link to your preferred Food Order service so your customers can be redirected accordingly.                                                        |
|                                                                              | By default and if it has not been modified, the DISH Order Storefront link is automatically loaded in this field.                                         |
|                                                                              | s 2                                                                                                    |
|                                                                              | H SAVE                                                                                                    |
|                                                                              |                                                                                                    |

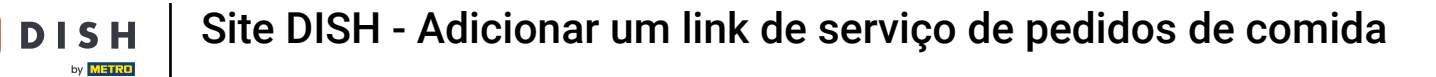

• Adicione uma URL de serviço de pedidos de comida válida .

| Test Bistro Train               | VISIT WEBSITE STE English ~ (+                                                                                                    |
|---------------------------------|----------------------------------------------------------------------------------------------------|
| Dashboard                       |                                                                                                    |
| Restaurant details              |                                                                                                    |
| Settings                        | X The format of the URL is not valid, please update                                                                                                    |
| Reservation options             |                                                                                                    |
| 🚳 Food ordering                 | You can now enable your website visitors to order food "to go" from your establishment! Simply enable the option below and make sure to upload your menu.<br>Please stick to the laws and actual rules in your country, when enabling this functionality |
| Design and content              | Once this option is enabled, make sure you monitor your emails closely so that you do not miss any food ordering requests.                                                                                                    |
| 🏂 Legal                         | Disable Cable Enable                                                                                                    |
| <ul> <li>Web Address</li> </ul> |                                                                                                    |
| CISH WEBLISTING                 | Receive orders outside of my opening hours                                                                                                    |
|                                 | This checkbox enables the "Order Food" option on your website when you are closed                                                                                                    |
| 🛔 Account 🗸 🗸                   | Services available                                                                                                    |
|                                 | Pickup Delivery Eat In                                                                                                    |
|                                 | Payment methods available                                                                                                    |
|                                 | Cash                                                                                                    |
|                                 | Link to your preferred Food Ordering service                                                                                                    |
|                                 | Add the link to your preferred Food Order service so your customers can be redirected accordingly.                                                                                                    |
|                                 | By default and if it has not been modified, the DISH Order Storefront link is automatically loaded in this field.                                                                                                    |
|                                 | https://www.ubereats.com/pt-en/store/holy-sandwich-shop/-HhkXsxRREKwigOzf-S7ZQ                                                                                                    |
|                                 | H SAVE                                                                                                    |
|                                 |                                                                                                    |
|                                 | Designed by Hospitality Digital GmbH. All rights reserved. Imprint   FAQ   Terms of Use   Data Privacy   Privacy Settings                                                                                                    |

**DISH** Site DISH - Adicionar um link de serviço de pedidos de comida

Clique em SALVAR .

D

| TRAINING STREET 007, BERLIN, DE | VISIT WEBSITE 🕀 English 🗸 😝                                                                                                    |
|---------------------------------|----------------------------------------------------------------------------------------------------|
| Dashboard                       |                                                                                                    |
| Restaurant details              |                                                                                                    |
| Settings 🗸                      | X The format of the URL is not valid, please update                                                                                                    |
| Reservation options             |                                                                                                    |
| 🚳 Food ordering                 | You can now enable your website visitors to order food "to go" from your establishment! Simply enable the option below and make sure to upload your menu.                                                            |
| Design and content              | Please stick to the laws and actual rules in your country, when enabling this functionality Once this option is enabled make sure you monitor your emails closely so that you do not miss any food ordering requests |
| Legal                           | Disable Chables                                                                                                    |
| Web Address                     |                                                                                                    |
| • Web Address                   | Provident control of the second second second                                                                                                    |
| S DISH WEBLISTING               | This checkbox enables the "Order Food" option on your website when you are closed                                                                                                    |
|                                 |                                                                                                    |
| 🛓 Account 🗸 🗸                   | Services available                                                                                                    |
|                                 | Pickup Delivery Eat In                                                                                                    |
|                                 | Payment methods available                                                                                                    |
|                                 | Cash Credit card Debit card EC card                                                                                                    |
|                                 | Link to your preferred Food Ordering service                                                                                                    |
|                                 | Add the link to your preferred Food Order service so your customers can be redirected accordingly.                                                                                                    |
|                                 | By default and if it has not been modified, the DISH Order Storefront link is automatically loaded in this field.                                                                                                    |
|                                 | https://www.ubereats.com/pt-en/store/holy-sandwich-shop/-HhkXsxRREKwigOzf-S7ZQ                                                                                                    |
|                                 | H SAVE                                                                                                    |
|                                 |                                                                                                    |
|                                 | Designed by Hospitality Digital GmbH. All rights reserved. Imprint   FAQ   Terms of Use   Data Privacy   Privacy Settings                                                                                            |

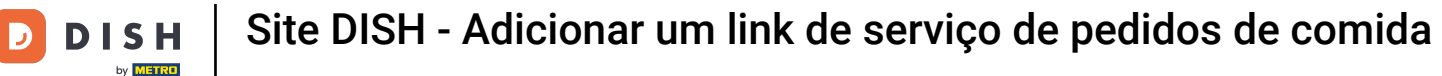

Se uma URL válida foi adicionada, a seguinte Nota aparecerá confirmando que as alterações foram bem-sucedidas.

| Test Bistro Train        | VISIT WEBSITE STE English ~ C                                                                                                    |
|--------------------------|----------------------------------------------------------------------------------------------------|
| Dashboard                |                                                                                                    |
| Restaurant details       | ● ACTIVE                                                                                                    |
| Settings                 | ✓ Your changes were saved successfully.                                                                                                    |
| Reservation options      |                                                                                                    |
| 😼 Food ordering          | You can now enable your website visitors to order food "to go" from your establishment! Simply enable the option below and make sure to upload your menu.<br>Please stick to the laws and actual rules in your country, when enabling this functionality. |
| 🖌 Design and content 🛛 🗸 | Once this option is enabled, make sure you monitor your emails closely so that you do not miss any food ordering requests.                                                                                                    |
| 🏂 Legal                  | Disable Chable                                                                                                    |
| 🔗 Web Address            |                                                                                                    |
| dish weblisting          | Receive orders outside of my opening hours This checkbox enables the "Order Food" option on your website when you are closed                                                                                                    |
| 🛔 Account 🗸 🗸            | Services available                                                                                                    |
|                          | Pickup Delivery Eat In                                                                                                    |
|                          | Payment methods available                                                                                                    |
|                          | Cash Credit card Debit card EC card                                                                                                    |
|                          | Link to your preferred Food Ordering service                                                                                                    |
|                          | Add the link to your preferred Food Order service so your customers can be redirected accordingly.                                                                                                    |
|                          | By default and if it has not been modified, the DISH Order Storefront link is automatically loaded in this field.                                                                                                    |
|                          | https://www.ubereats.com/pt-en/store/holy-sandwich-shop/-HhkXsxRREKwigOzf-S7ZQ                                                                                                    |
|                          | H SAVE                                                                                                    |
|                          |                                                                                                    |
|                          | Designed by Hospitality Digital GmbH. All rights reserved. Imprint   FAQ   Terms of Use   Data Privacy   Privacy Setting                                                                                                    |

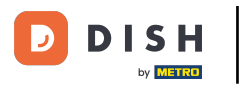

# Clique em VISITAR SITE .

| Test Bistro Train                                                                                                    | VISIT WEBSITE 🕀 English 🗸 😝                                                                                                    |
|----------------------------------------------------------------------------------------------------|----------------------------------------------------------------------------------------------------|
| Dashboard     Restaurant details     Settings                                                                                                    | Food ordering                                                                                                    |
| <ul> <li>Settings </li> <li>Reservation options</li> <li>Food ordering</li> <li>Design and content </li> <li>Legal</li> <li>Web Address</li> </ul> | • ACTIVE<br>You can now enable your website visitors to order food "to go" from your establishment! Simply enable the option below and make sure to upload your menu.<br>Please stick to the laws and actual rules in your country, when enabling this functionality<br>Once this option is enabled, make sure you monitor your emails closely so that you do not miss any food ordering requests.<br>Disable <b>Disable</b> |
| Account                                                                                                    | Receive orders outside of my opening hours         This checkbox enables the "Order Food" option on your website when you are closed         Services available         ✓       Pickup       ✓       Delivery       ✓ Eat In                                                                                                    |
|                                                                                                    | Payment methods available <ul> <li>Cash</li></ul>                                                                                                    |
|                                                                                                    | Designed by Hospitality Digital GmbH. All rights reserved. Imprint   FAQ   Terms of Use   Data Privacy   Privacy Settings                                                                                                    |

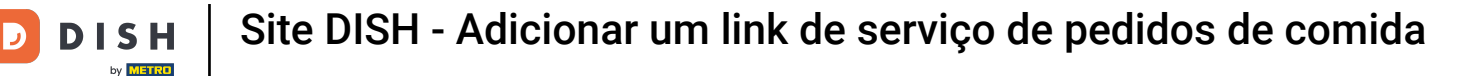

### Clique em PEDIR COMIDA .

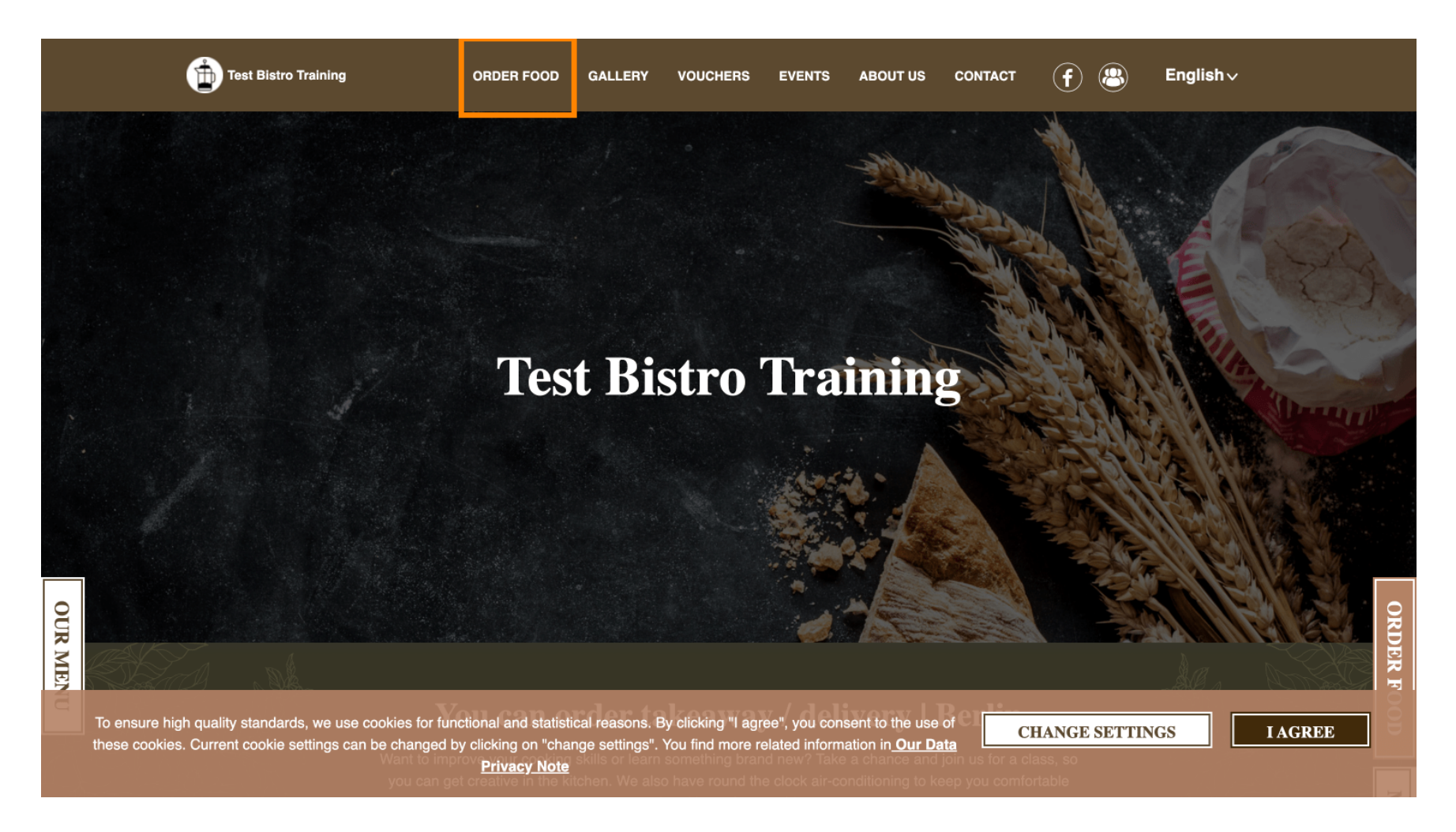

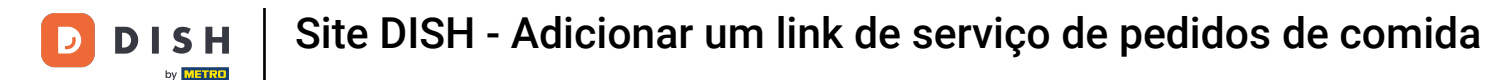

### • Você será redirecionado para a URL adicionada do seu Food Ordering Service. É isso. Pronto. Pronto.

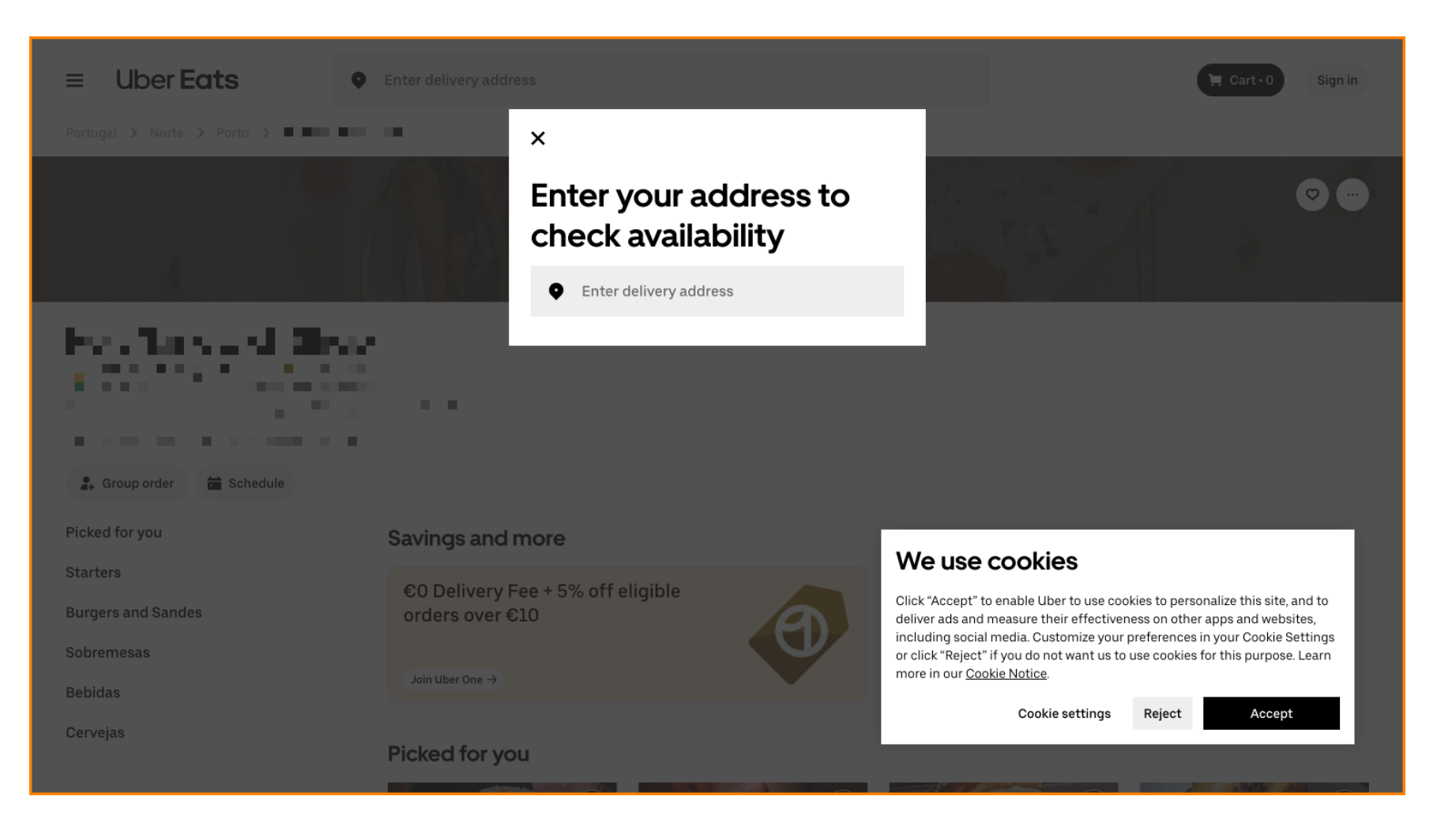

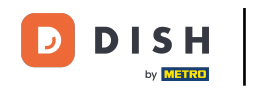

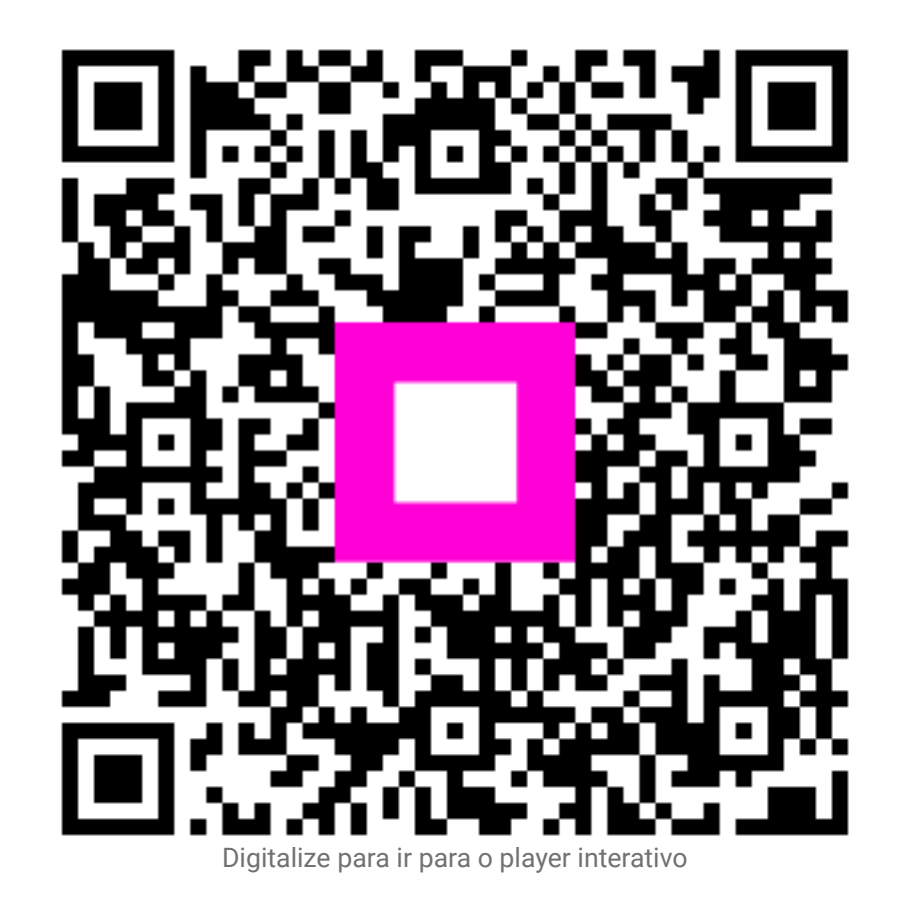